Unlimited asset downloads! From \$16.50/m

tuts+

CODE > PHP

# Everything You Need to Get Started With Codelgniter

| by Ben Haines 26 Jan 2009                    |                  |
|----------------------------------------------|------------------|
| Difficulty: Beginner Length: Long Languages: | English <b>v</b> |
|                                              |                  |
| PHP Web Development Codelgniter              |                  |
| <b>•</b> •                                   |                  |

Codelgniter is a web application framework for PHP. It enables developers to build web applications faster, and it offers many helpful code libraries and helpers which speed up tedious tasks in PHP. Codelgniter is based on a modular design; meaning that you can implement specific libraries at your discretion - which adds to the speed of the framework. This tutorial will attempt to show you the basics of setting up the framework, including how to build a basic hello world application that uses the MVC approach.

#### Why a Framework?

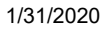

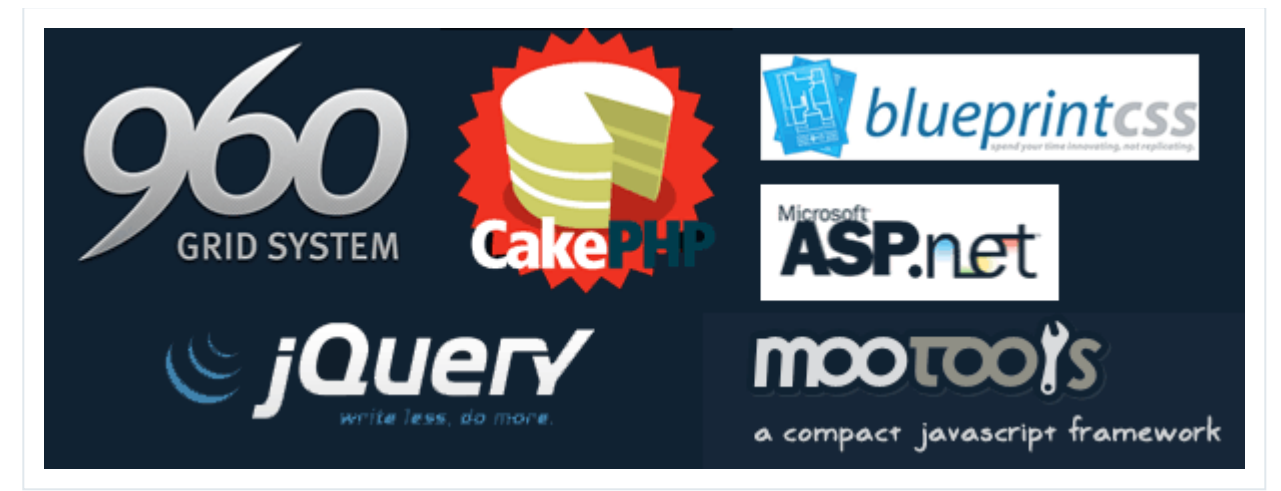

Frameworks allow for structure in developing applications by providing reusable classes and functions which can reduce development time significantly. Some downsides to frameworks are that they provide unwanted classes, adding code bloat which makes the app harder to navigate.

### Why Codelgniter?

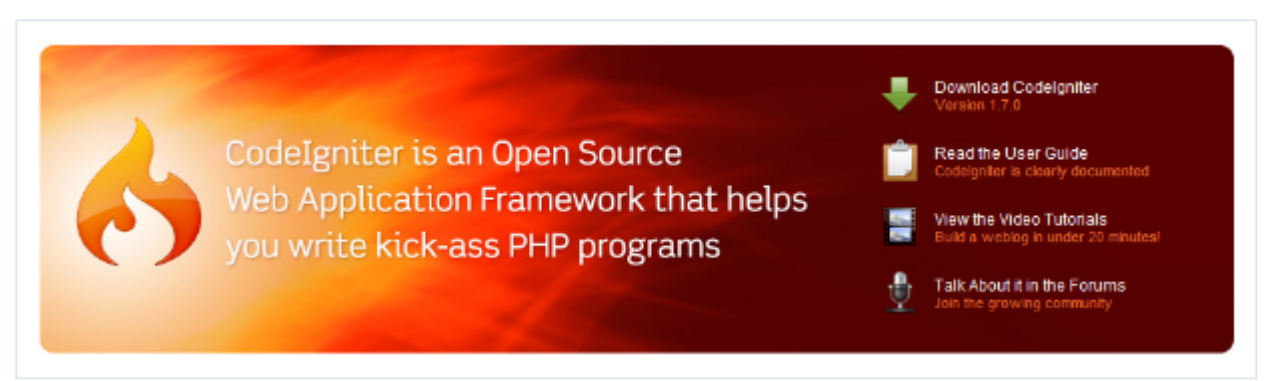

CodeIgniter is a very light, well performing framework. While, it is perfect for a beginner (because

of the small learning curve), it's also perfect for large and demanding web applications. CodeIgniter is developed by EllisLab and has thorough, easy to understand documentation. Below is a list of reasons of what makes CodeIgniter a smart framework to use?

- Small footprint with exceptional performance
- MVC approach to development (although it is very loosely based which allows for flexibility)
- Generates search engine friendly clean URLs
- Easily extensible

- Runs on both PHP 4 (4.3.2+) and 5
- Support for most major databases including MySQL (4.1+), MySQLi, MS SQL, Postgres, Oracle, SQLite, and ODBC.
- Application security is a focus
- Easy caching operations
- Many libraries and helpers to help you with complex operations such as email, image manipulation,

form validation, file uploading, sessions, multilingual apps and creating apis for your app

• Most libraries are only loaded when needed which cuts back on resources needed

#### Advertisement

#### Why MVC?

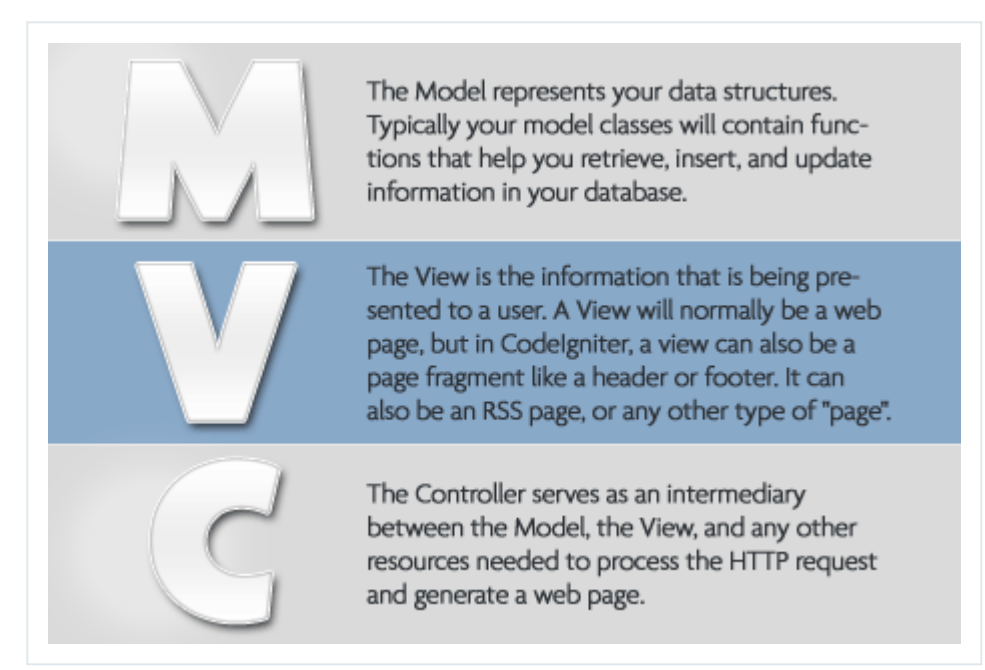

For starters, MVC stands for Model, View, Controller. It is a programing pattern used in developing

web apps. This pattern isolates the user interface and backend (i.e. database interaction from each other. A successful

implementation of this lets developers modify their user interface or backend with out

affecting

the other. MVC also increases the flexibly of an app by being able to resuse models or views over

again). Below is a description of MVC.

• **Model:** The model deals with the raw data and database interaction and will contain functions

like adding records to a database or selecting specific database records. In CI the model

component is not required and can be included in the controller.

- View: The view deals with displaying the data and interface controls to the user with. In CI the view could be a web page, rss feed, ajax data or any other "page".
- **Controller:** The controller acts as the in between of view and model and, as the name suggests,

it controls what is sent to the view from the model. In CI, the controller is also the place to load libraries and helpers.

An example of a MVC approach would be for a contact form.

- 1. The user interacts with the view by filling in a form and submitting it.
- 2. The controller receives the POST data from the form, the controller sends this data to the model

which updates in the database.

- 3. The model then sends the result of the database to the controller.
- 4. This result is updated in the view and displayed to the user.

This may sound like alot of work to do. But, trust me; when you're working with a large application, being able to reuse models or views saves a great deal of time.

## Step 1: Downloading Codelgniter

Too start off you will need to download Codelgniter and upload it to your server. Point your browser

#### to http://www.codeigniter.com/ and

click the large download button. For this tutorial we are using version 1.70.

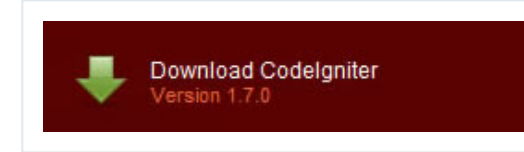

## Step 2: Installing and Exploring Codelgniter

Once you have downloaded Codelgniter, all you need to do is unzip it, and rename the "Codelgniter\_1.7.0" folder to

either the application name or, in this case, "ci" and upload it to your PHP and MySQL enabled server.

Now that its on your server, I'll explain what all the folders and files are for:

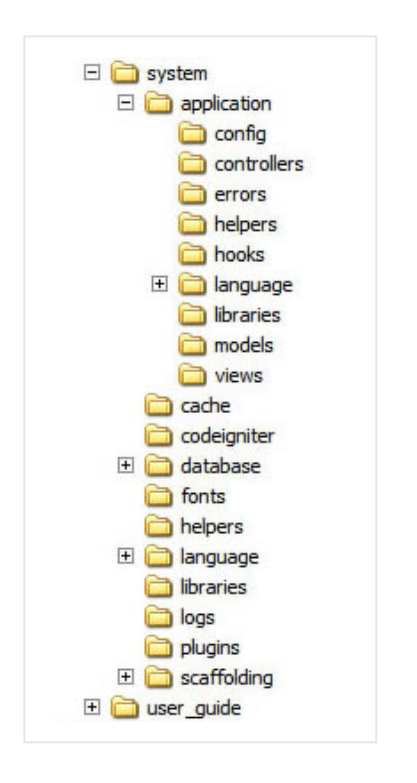

- The system folder stores all the files which make CI work.
  - The **application** folder is almost identical to the contents of the **system** folder this is so the user can have files that are particular to that application, for example if a

user only wanted to load a helper in one application he would place it in the

system/application/helpers folder

instead of the system/helpers folder.

The config folder stores all the config files relevant to the application.
 Which

includes information on what libaries the application should auto load and database details.

- The **controllers** folder stores all the controllers for the application.
- The errors folder stores all the template error pages for the application.
   When

an error occurs the error page is generated from one of these templates.

- The helpers folder stores all the helpers which are specific to your application.
- The hooks folder is for hooks which modify the functioning of CI's core files,

hooks should only be used by advanced users of CI

 The language folder stores lines of text which can be loaded through the language

library to create multilingual sites.

- The libraries folder stores all the libraries which are specific to your application.
- The **models** folder stores all the models for the application.
- The **views** folder stores all the views for the application.
- The **cache** folder stores all the caches generated by the caching library.
- The **codeigniter** folder stores all the internals which make CI work.
- The database folder stores all the database drivers and class which enable you to

connect to database.

- The **fonts** folder stores all the fonts which can be used by the image manipulation library.
- The **helpers** folder stores all of CI's core helpers but you can place your own helpers

in here which can be accessed by all of your applications.

 The language folder stores all of CI's core language files which its libaries and helpers use. You can also put your own language folders which can accessed by all of your applications.

• The **libaries** folder stores all of CI's core libaries but you can place your own libraries

in here which can be accessed by all of your applications

- The **logs** folder stores all of the logs generated by CI.
- The **plugin** folder stores all of the plugins which you can use. Plugins are almost identical

to helpers, plugins are functions intended to be shared by the community.

• The **scaffolding** folder stores all the files which make the scaffolding class work.

Scaffolding provides a convenient CRUD like interface to access information in your database

during development.

- The user\_guide houses the user guide to CI.
- The **index.php** file is the bit that does all the CI magic it also lets the you change the name of the **system** and **application** folders.

Advertisement

## **Step 3: Configuring Codelgniter**

Getting CI up and running is rather simple. Most of it requires you to edit a few configuration files.

You need to setup CI to point to the right base URL of the app. To do this, open up

system/application/config/config.php and

edit the base\_url array item to point to your server and CI folder.

```
1 $config['base_url'] = "http://localhost/ci/";
```

#### **Step 4: Testing Codelgniter**

We'll do a quick test to see if CI is up and running properly. Go to http://localhost/ci/ and you

should see the following.

| 🗈 + 😋 🗙 🏠 📄 http://bcalhost/c/                                          | ÷ • G• frish                   |  |
|-------------------------------------------------------------------------|--------------------------------|--|
|                                                                         |                                |  |
|                                                                         |                                |  |
| Welcome to Codelgniter!                                                 |                                |  |
| The page you are looking at is being generated dynamically by Code      | lgniter.                       |  |
| If you would like to edit this page you'll find it located at:          |                                |  |
|                                                                         |                                |  |
| system/application/views/welcome_message.php                            |                                |  |
| The corresponding controller for this page is found at:                 |                                |  |
|                                                                         |                                |  |
| systemy application/controllers/weicome.pnp                             |                                |  |
| If you are exploring Codelgniter for the very first time, you should st | art by reading the User Guide. |  |
|                                                                         |                                |  |
| Page rendered in 0.1013 seconds                                         |                                |  |
|                                                                         |                                |  |
|                                                                         |                                |  |
|                                                                         |                                |  |
|                                                                         |                                |  |
|                                                                         |                                |  |
|                                                                         |                                |  |
|                                                                         |                                |  |
|                                                                         |                                |  |
|                                                                         |                                |  |
|                                                                         |                                |  |

#### Step 5: Configuring Codelgniter Cont.

If you're up and running, we should finish the configuration. We are starting to configure it specifically for our new helloworld app. If you want to use a database with your application, (which in this tutorial we do.) open up

**system/application/config/database.php** and set the following array items to there corresponding values. This code connects to a MySQL

database called "helloworld" on a localhost with the username "root", and the password, "root".

```
1 $db['default']['hostname'] = "localhost";
2 $db['default']['username'] = "root";
3 $db['default']['password'] = "root";
4 $db['default']['database'] = "helloworld";
5 $db['default']['dbdriver'] = "mysql";
```

Additionally, since we will be using the database quite a bit, we want it to auto load so that we don't

have to specifically load it each time we connect. Open the

#### system/application/config/autoload.php file

and add 'database' to the autoload libaries array.

```
1 $autoload['libraries'] = array('database');
```

Currently, the CI setup will have a default controller called "welcome.php"; you can find this in the **system/application/controllers** folder. For this tutorial, delete it and open your **system/application/config/routes.php** file. Change the default array item to point to the "helloworld" controller.

```
1 $route['default_controller'] = "Helloworld"
```

CI also has a view file that we do not need. Open up the **system/application/view/** folder and delete the **welcome\_message.php** file.

#### **Step 6: Create the Helloworld Database**

As this isn't really a tutorial on MySQL, I'll keep this section as short as possible. Create a database called "helloworld" and

run the following SQL through phpMyAdmin (or similar MySQL client).

```
01
      CREATE TABLE `data` (
        `id` int(11) NOT NULL auto increment,
 02
 03
        `title` varchar(255) NOT NULL,
 04
        `text` text NOT NULL,
 05
        PRIMARY KEY (`id`)
      ) ENGINE=InnoDB DEFAULT CHARSET=latin1 AUTO INCREMENT=2 ;
 06
 07
      INSERT INTO `data` (`id`, `title`, `text`) VALUES(1, 'Hello World!', 'Lorem ipsum dolor
 08
      sapien eros, lacinia eu, consectetur vel, dignissim et, massa. Praesent suscipit nunc v
 09
      nec libero. Phasellus lobortis, velit sed pharetra imperdiet, justo ipsum facilisis arc
 10
      Pellentesque molestie dui lacinia nulla. Sed vitae arcu at nisl sodales ultricies. Etia
 11
      vulputate in, augue. Vestibulum ante ipsum primis in faucibus orci luctus et ultrices p
 12
.
```

#### **Step 7: Create the Helloworld Model**

Models are optional in CI, but it's considered best practice to use them. They are just PHP classes that contain

functions which work with information from the database. Go

ahead and make a **helloworld\_model.php** file

in the system/application/models folder.

In this file, create a Helloworld\_model class, Helloworld\_model construct and a function called getData.

In the getData function we are

going to use Active Record database functions which speed up database development times when working

with CI and databases. Essentially, they are simplified functions to create queries.

```
01 <?php
02 class Helloworld_model extends Model {
03
04 function Helloworld_model()
05 {
06 // Call the Model constructor
07 parent::Model();
08 }
```

```
09
         function getData()
10
11
              {
                  //Query the data table for every record and row
12
                  $query = $this->db->get('data');
13
14
                  if ($query->num rows() > 0)
15
16
                  {
                      //show_error('Database is empty!');
17
                  }else{
18
                      return $query->result();
19
20
                  }
             }
21
22
23
     }
     ?>
24
```

1/31/2020

#### **Step 8: Create the Helloworld Controller**

Let's create a controller that will display the view, and load the model. That way, when you go to the address http://localhost/ci/index.php/helloworld/, you will see the data from the database.

In the folder **system/application/controllers**, create a file called **helloworld.php**. In this new file, we'll create a class which has the same name as the file.

Within this class, you need to create a function called "index". This is the function that will be

displayed when no other is provided - e.g. when http://localhost/ci/index.php/helloworld/ is

visited. If, for example, we created a function called foo, we could find this as http://localhost/ci/index.php/helloworld/foo/.

The key thing to remember is how CI structures its URLs; e.g http://host/codeignitordirectory/index.php/class/function.

In the controller index function, we need to load the model, query the database, and pass this queried

data to the view. To load any resources into CI e.g. libraries,

helpers, views, or, models, we use the load class. After we have loaded the model, we can access it through

its model name and the particular function. To pass data to a view we need to assign it to an array

item and pass the array - which recreates the array items as a variable in the view file.

```
01
     <?php
02
         class Helloworld extends Controller{
             function index()
03
04
             {
                 $this->load->model('helloworld_model');
05
06
                 $data['result'] = $this->helloworld_model-><span class="sql">getData</span>
07
                 $data['page_title'] = "CI Hello World App!";
08
09
                 $this->load->view('helloworld_view',$data);
10
             }
11
12
         }
13
     ?>
```

If we visited http://localhost/ci/index.php/helloworld/ now, it wouldn't work; this is because the view file does not exist.

| Error - Ho | zilla Firefox<br>Anno History Boy | okmarka Tools Helo                        |                    |            |                         | - 0 > |
|------------|-----------------------------------|-------------------------------------------|--------------------|------------|-------------------------|-------|
| < > ·      | C × d                             | http://localhost/c/inde                   | lex.php/heloworld/ | <u>ن</u> ک | G - Beutiful dirty rich | P     |
| Ar         | Error Was End                     | countered<br>equested file: helioworld_vi | lew.php            |            |                         |       |
|            |                                   |                                           |                    |            |                         |       |
|            |                                   |                                           |                    |            |                         |       |
|            |                                   |                                           |                    |            |                         |       |
|            |                                   |                                           |                    |            |                         |       |
|            |                                   |                                           |                    |            |                         |       |
|            |                                   |                                           |                    |            |                         |       |

## **Step 9: Create the Helloworld View**

The view file is what the user sees and interacts with, it could be a segment of a page, or the whole page. You can pass an array of variables to the view through the second argument

of the load model function. To make the view for our tutorial, create a new file called **helloworld\_view.php** in the **system/application/view** folder. Next, we just need to create our normal html, head

and body elements, and then a header and paragraph for the information from the database. To display all

the records received from the database, we put it in a "foreach" loop

which loops through all the elements.

```
01
     <html>
02
         <head>
03
             <title><?=$page title?></title>
04
         </head>
         <body>
05
             <?php foreach($result as $row):?>
06
             <h3><?=$row->title?></h3>
07
08
             <?=$row->text?>
09
             <br />
10
             <?php endforeach;?>
11
         </body>
12
     </html>
```

You may have noticed that we are using php alternative syntax, this provides an convenient and time

saving way to write echo statements.

#### Step 10: Ta-da and Some Extras

When you visit "http://localhost/ci/index.php/helloworld/", you should see something similar to this.

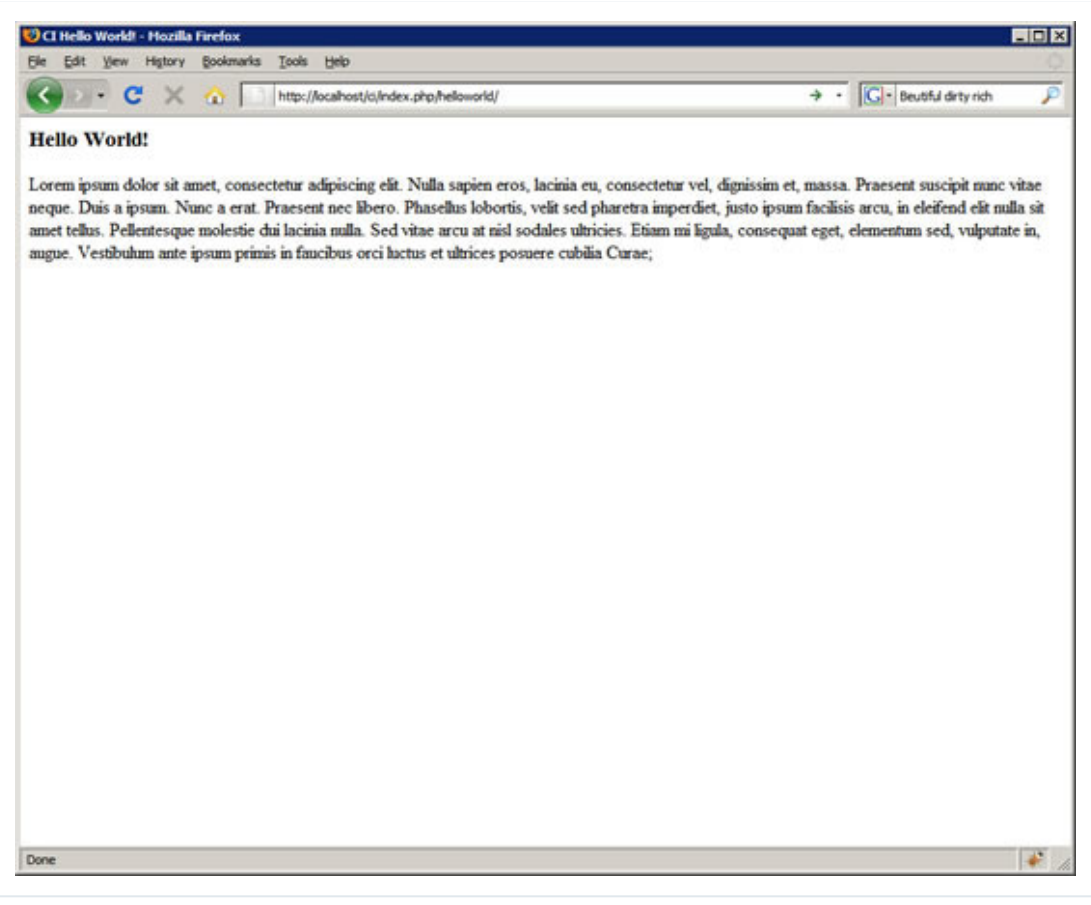

But we aren't done yet. There are a few things you can do to improve your Codelgniter experience -

like removing that annoying index.php bit out of the URL. You can accomplish this task by creating a .htaccess file in the root folder, and adding the following code.

```
RewriteEngine on
RewriteCond $1 !^(index\.php|images|robots\.txt)
RewriteRule ^(.*)$ ci/index.php/$1 [L]
```

You'll also need to open up the **config.php** file in **system/application/config/** and edit the index\_page array item to a blank string.

```
1 $config['index_page'] = "";
```

Another nifty trick is to turn on CI's ability to parse PHP alternative syntax if its not enabled by the server. To do this, open up the same file as before, **system/application/config/config.php**, and set the rewrite\_short\_tags array item to TRUE.

1 \$config['rewrite\_short\_tags'] = TRUE;

I hope all goes well! Look forward to seeing more Codelgniter tutorials from me in the future.

Subscribe to the NETTUTS RSS Feed for more daily web development tuts and articles.

Advertisement

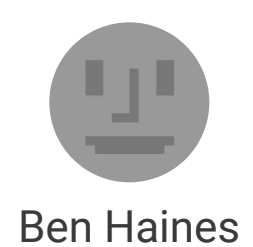

Hi, I'm Ben. I'm a developer/designer from a lil' country at the bottom of the world called New Zealand. My poisons of choice are PHP and CodeIgniter, JS and Mootools, CSS, and (X)HTML

#### Weekly email summary

Subscribe below and we'll send you a weekly email summary of all new Code tutorials. Never miss out on learning about the next big thing.

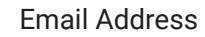

Update me weekly

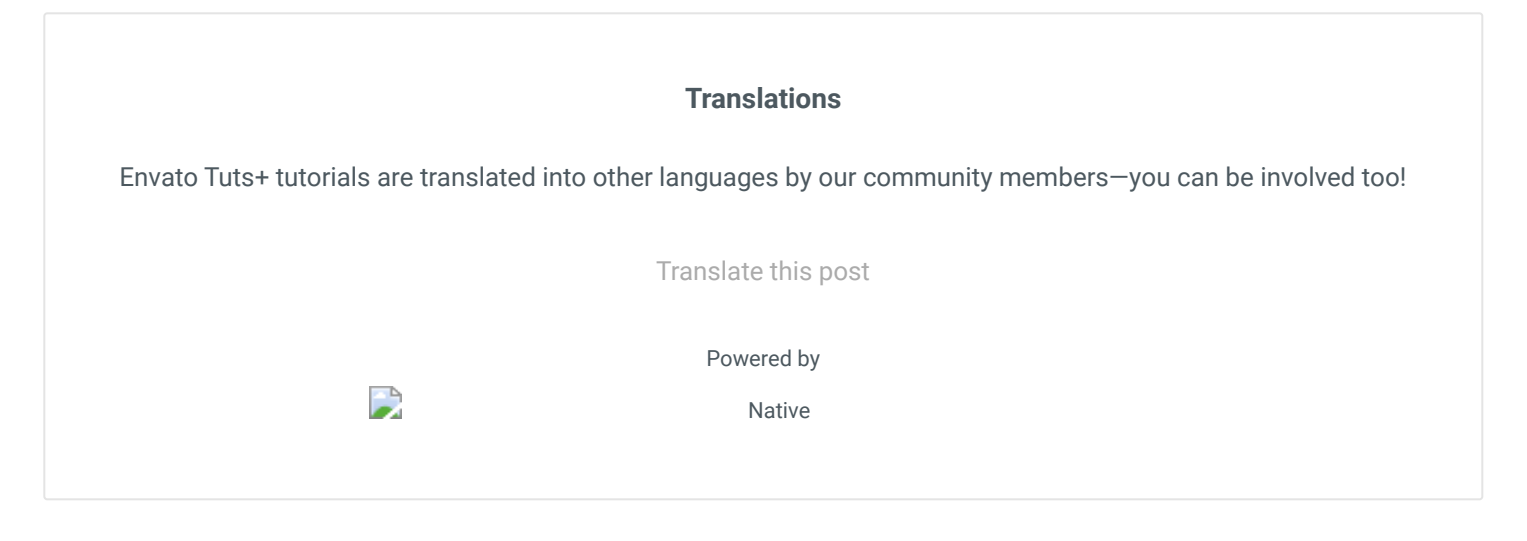

Advertisement

**QUICK LINKS** - Explore popular categories

| ENVATO TUTS+                                                                  |   |  |  |
|-------------------------------------------------------------------------------|---|--|--|
| JOIN OUR COMMUNITY                                                            |   |  |  |
| HELP                                                                          | + |  |  |
| Penvato-tuts+<br><b>28,561 1,274 40,253</b><br>Tutorials Courses Translations |   |  |  |
|                                                                               |   |  |  |

Envato.com Our products Careers Sitemap

© 2020 Envato Pty Ltd. Trademarks and brands are the property of their respective owners.

Follow Envato Tuts+